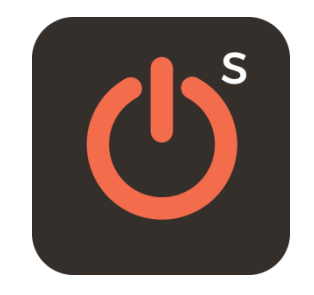

# Sterbox

## e-pilot Dla iPhone/iPad/ ANDROID

Wersja dla Sterbox od v.4.0

INSTRUKCJA KONFIGURACJI e-PILOT oraz Programowanie STERBOX-a

### E-Pilot

To uniwersalna, konfigurowalna aplikacja przeznaczona dla urządzeń mobilnych z oprogramowaniem iOS i android, która współpracuje ze Sterbox-em od ver.4.0.0 Pojedyncza aplikacja może obsłużyć od jednego do kilku a nawet kilkunastu Sterbox-ów jednocześnie. Posiada :

- Pięć dowolnie konfigurowanych ekranów
- W każdym oknie można zdefiniować ilość klawiszy ekranowych od 6 do 18, wybierać wielkość i wygląd przycisku oraz dowolnie go przenosić.
- Każdy klawisz ekranowy może być dowolnie opisany, może posiadać własną ikonę, własny kolor tła/opisów/ikon, własne zdjęcie zrobione bezpośrednio z aparatu urządzenia lub pobrane z galerii czy też z określonej lokalizacji pliku.
- Każdy klawisz może być indiwidua lnie skonfigurowany do konkretnego Sterboxa (konkretny adres IP), i można wpisać dowolną nazwę powiązania, które wykona komendę "zmiana" w dedykowanym urządzeniu.
- Każdy ekran może być dowolnie opisany, może posiadać własną ikonę, własny kolor tła, własne zdjęcie zrobione bezpośrednio z aparatu urządzenia lub pobrane z galerii czy też z określonej lokalizacji pliku.
- Ostatni ekran odnosi się bezpośrednio do strony u6 Sterbox-a, na której możemy umieścić kontrolowane stany lub funkcje, a dodatkowo linki do innych stron sterowanie dzięki czemu możemy rozwinąć aplikację w dowolny sposób.

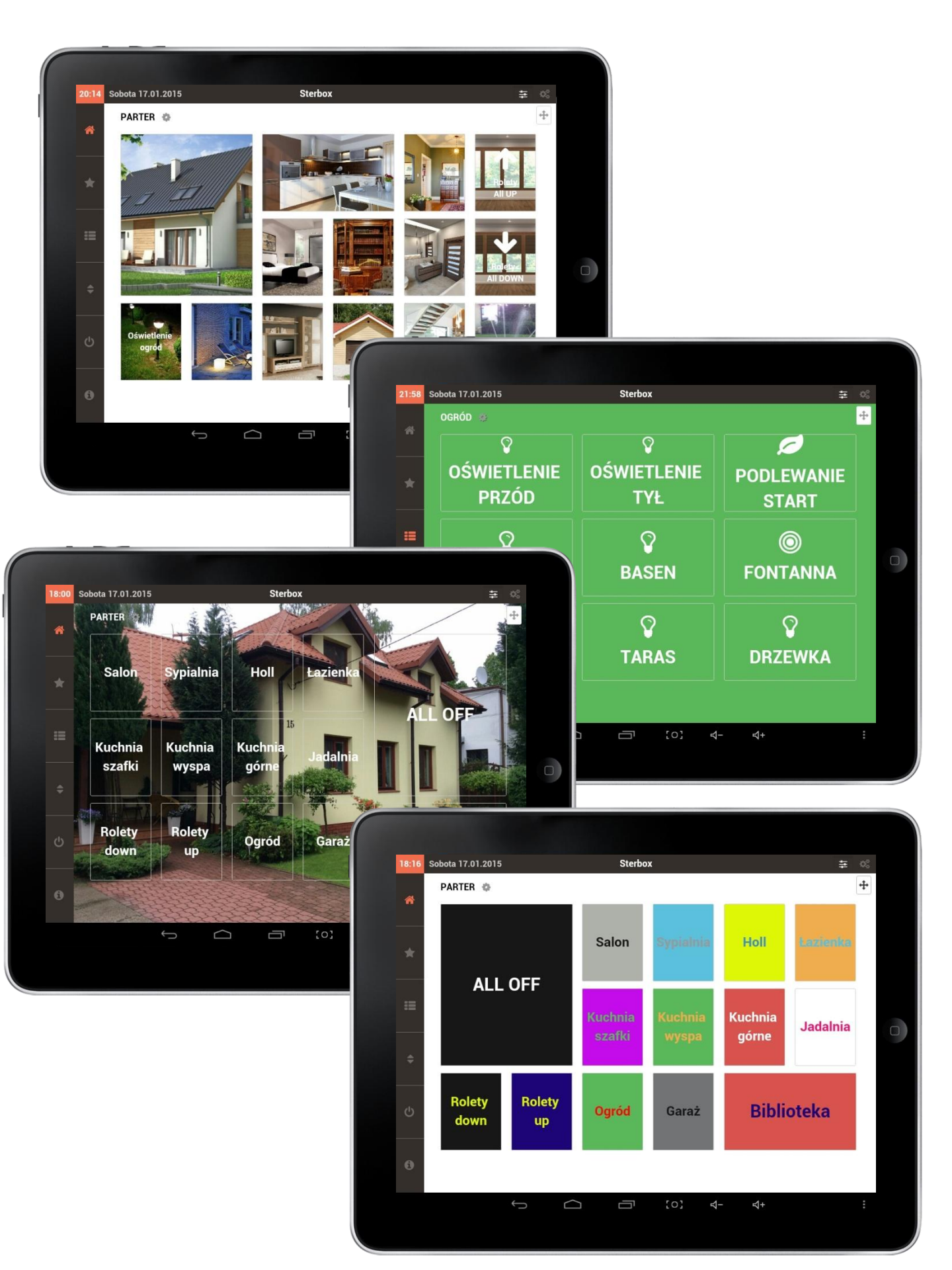

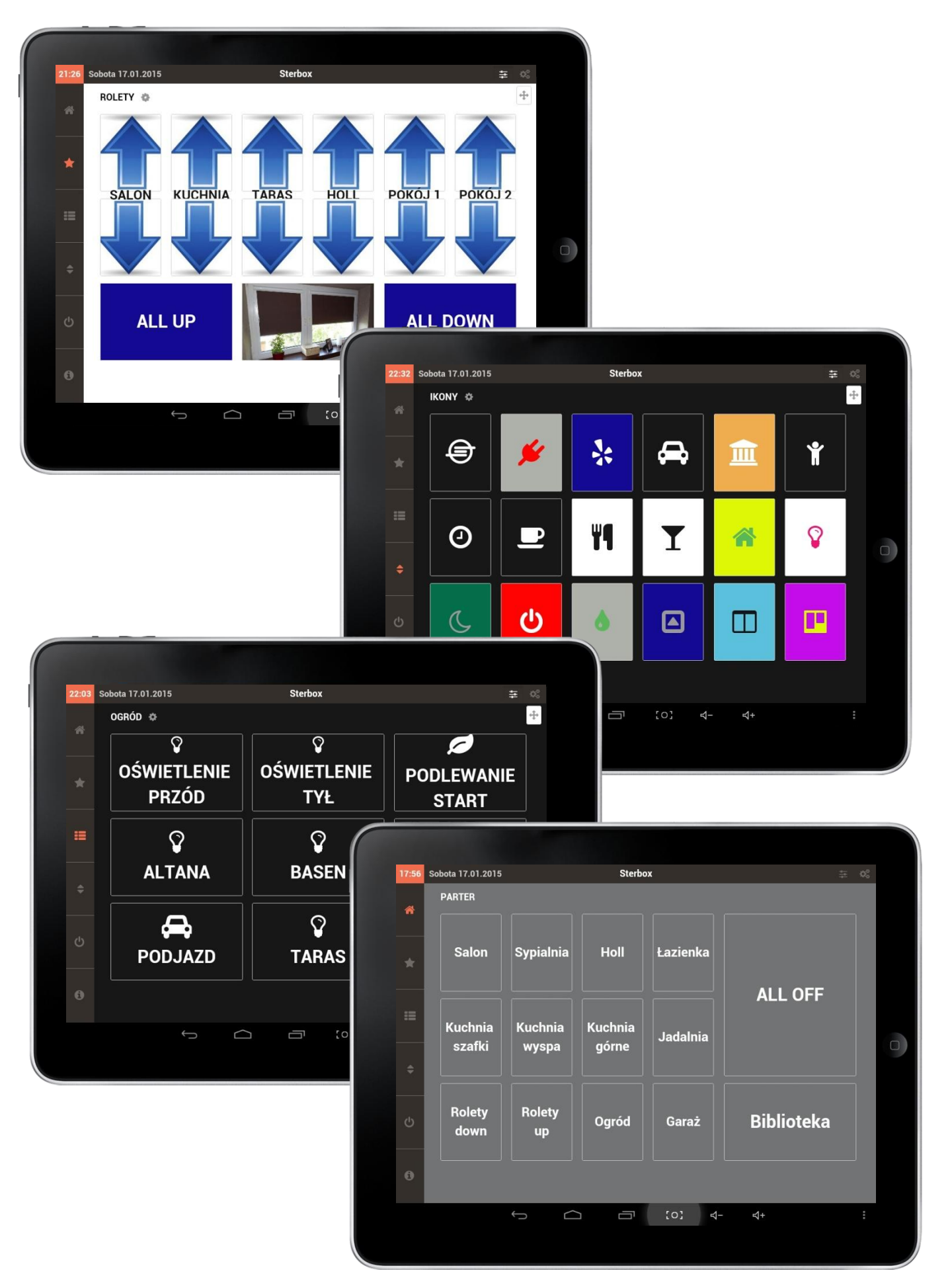

#### **INSTALACJA I KONFIGURACJA**

Aby zainstalować aplikację na naszym urządzeniu Należy pobrać ją z : Następnie postępować wg. zasad instalacji dla danego urządzenia.

Po zainstalowaniu Aplikacji pojawi się ikona.

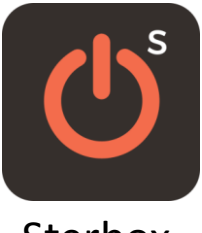

Sterbox

Gdy klikniemy w ikonę rozpocznie się otwieranie programu z ekranem startowym.

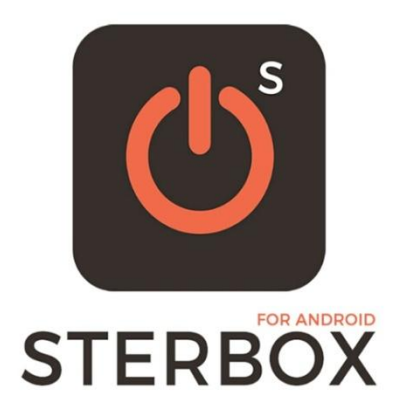

Po pierwszym uruchomieniu otwiera się aplikacja ze standardowymi ustawieniami i nazwami powiązań do sterowania Sterbox-em.

Podstawowy adres IP 192.168.0.177, hasło sterowania 1234, a klawisze ekranowe przyjmują nazwy powiązań:

ep10,ep11,ep12 itd. dla pierwszego ekranu

ep20,ep21,ep23 itd. dla drugiego ekranu

Itd..

W każdym klawiszu możemy dowolnie niezależnie od innych klawiszy zmienić adres IP Sterbox-a, (dzięki czemu możemy sterować wieloma urządzeniami) oraz nazwę powiązania.

Klawisz wysyła do Sterbox-a funkcję zmiana stanu. Poprzez odpowiednią konfigurację samego urządzenia możemy dowolnie zamienić tę funkcje na inną. Należy pamiętać, iż wysyłane powiązanie w Sterbx-ie musi być przypisane tylko do jednego wejścia/wyjścia. Jeżeli chcemy wykorzystać sterowanie wieloma powiązaniami należy użyć bramki. ( np. BUF lub innej).

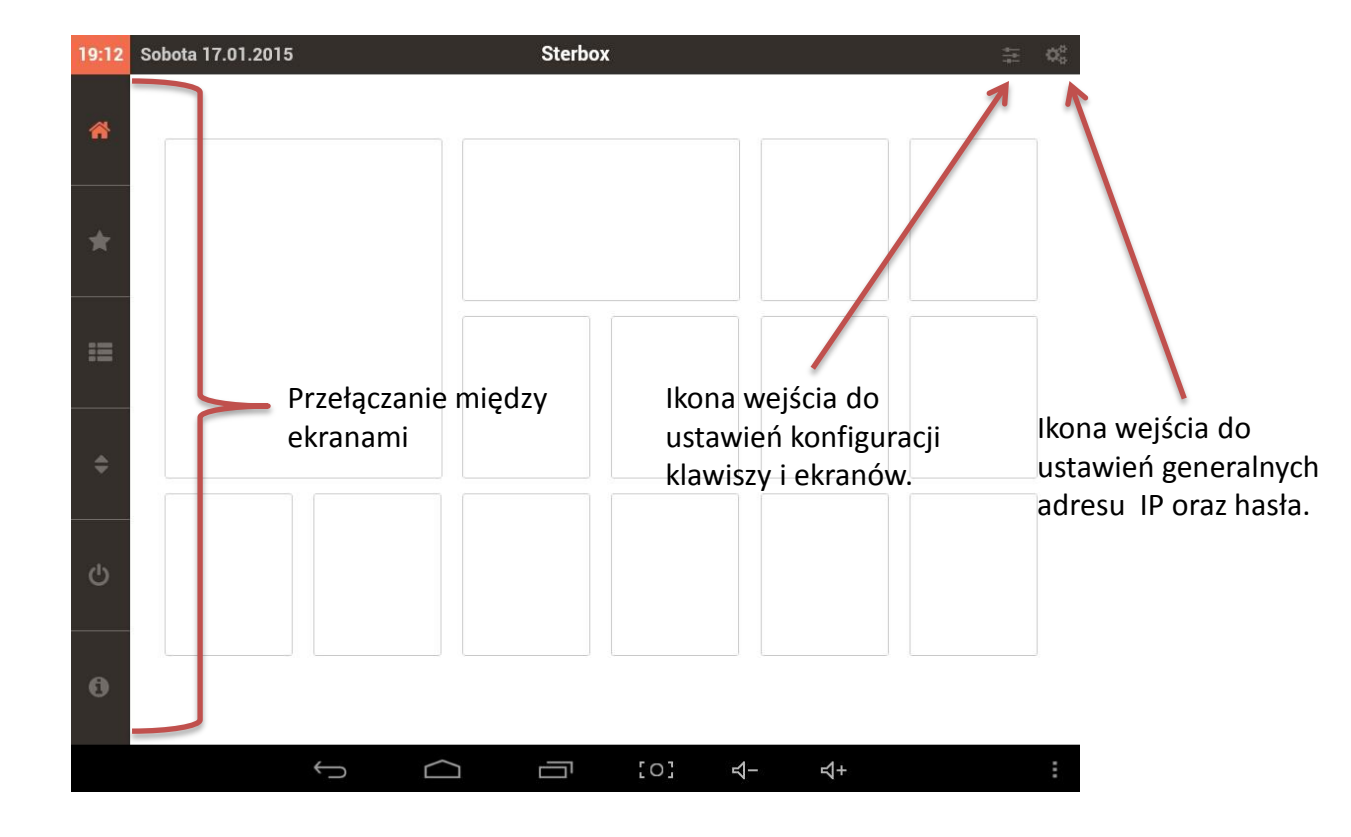

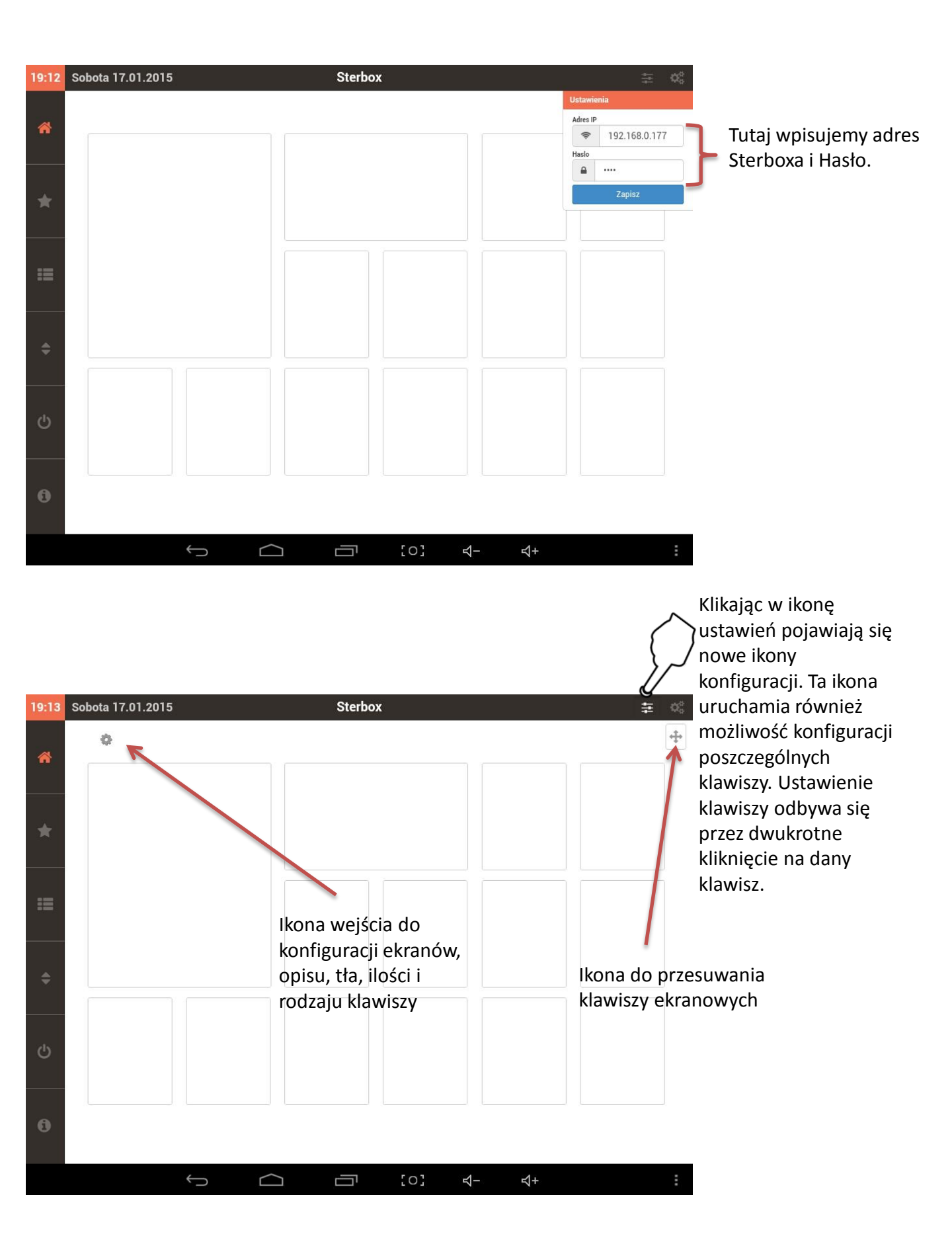

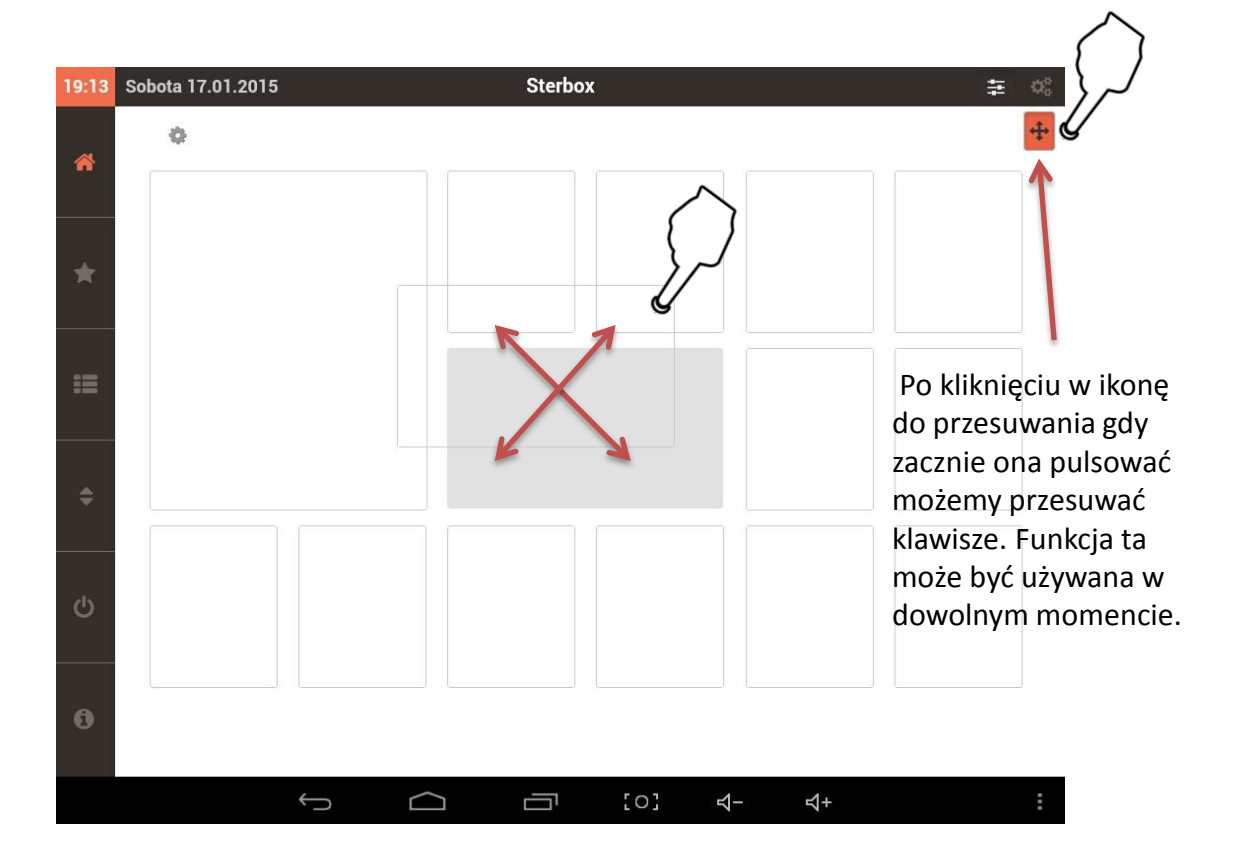

Po kliknięciu w Ikonę wejścia do konfiguracji ekranów, możemy opisać dany ekran, zmienić jego tło, wybrać ilość klawiszy .

| 19:15 | Sobota 17 7.2015 | Sterbox 😤                                                                                           | $Q^0_0$ |
|-------|------------------|----------------------------------------------------------------------------------------------------|---------|
|       |                  | Ustawienia widoku ×                                                                                 | +       |
|       |                  | Tytul widoku                                                                                        |         |
|       |                  | Invert                                                                                              |         |
|       |                  | Schemat klawiszy                                                                                    |         |
|       |                  |                                                                                                    |         |
|       |                  | Zacznij od ustawienia małych klawiszy, aby zobaczyc<br>dostepne opcje srednich i duzych przyciskow. |         |
|       |                  | Pamietaj, ze wprowadzone zmiany w schematach<br>moga zresetowae własne ustawienia kławiszy.         |         |
|       |                  | Kolor tla                                                                                           |         |
|       |                  |                                                                                                    |         |
|       |                  | Zamknij                                                                                             |         |
|       |                  |                                                                                                    |         |
|       |                  |                                                                                                    |         |
|       |                  |                                                                                                    |         |
|       |                  |                                                                                                    |         |
|       |                  |                                                                                                    |         |
|       |                  |                                                                                                    |         |
|       |                  |                                                                                                    |         |
|       |                  | ☐ [0] 4- 4+                                                                                         | :       |

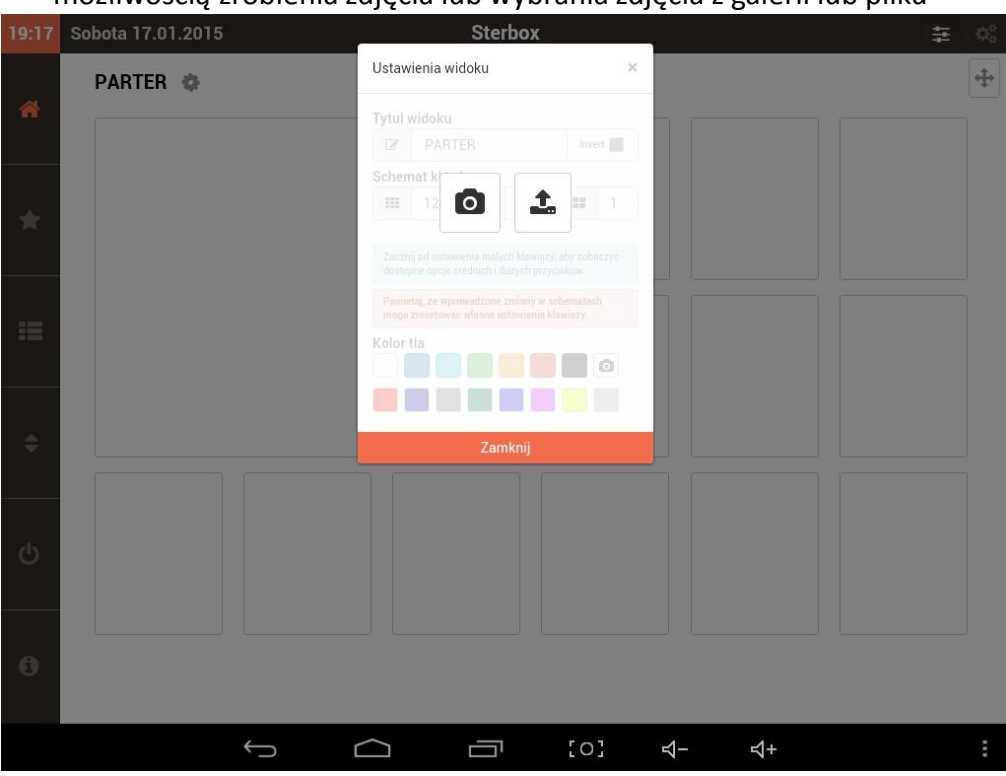

Po kliknięciu w Ikonę aparatu w funkcji kolor tła pojawia się nowe okno z możliwością zrobienia zdjęcia lub wybrania zdjęcia z galerii lub pliku

Po dwukrotnym kliknięciu w wybrany klawisz pojawia się okno edycji klawisza.

| 19:18 | Sobota 17.01.2015 | Sterbox                                                                                                    |          |   |
|-------|-------------------|----------------------------------------------------------------------------------------------------|----------|---|
| *     | PARTER 🏟          | Ustawienia klawisza × Nazwa klawisza                                                                                                    | x2       | + |
| *     |                   | Ikona 🔶 🔶 Kolor tekstu i ikony                                                                                                    | <u>v</u> |   |
| :=    |                   | Kolor tla                                                                                                    |          |   |
| \$    |                   | Specjalny adres IP     Image: special system     Image: special system |          |   |
| Φ     |                   | Zamknij                                                                                                    |          |   |
| 0     |                   |                                                                                                    |          |   |
|       | Ĵ                 |                                                                                                    | - ⊄+     | ÷ |

Tutaj zaznaczamy aby wyświetlał się opis a obok wpisujemy nazwę

Tutaj zaznaczamy aby wyświetlał się ikona obok wpisujemy nazwę ikony. Nazwę wypisujemy na podstawie dodatkowej instrukcji w której pokazane są nazwy i wygląd ikony. Nazwę wpisujemy bez przedrostka. Np. Ikona strzałki wpisujemy : **arrow-down** 

|             | PARTER                         | φ         |                  |
|-------------|--------------------------------|-----------|------------------|
| lkona       |                                |           | }                |
|             | arrow-down                     | <b>\$</b> |                  |
| Kolor t     | tekstu i ikony                 |           |                  |
|             |                                |           |                  |
|             |                                |           |                  |
| Kolor t     | tla                            |           |                  |
|             |                                |           |                  |
|             |                                | 00        | l]               |
|             |                                |           |                  |
|             |                                |           |                  |
| Specja      | alny adres IP                  |           | Z                |
| Specja      | alny adres IP<br>192.168.0.177 |           | Z<br>Z<br>K<br>C |
| Specja<br>T | alny adres IP<br>192.168.0.177 |           | Z<br>k<br>c<br>S |

Ustawienia klawisza

Wybór wielkości czcionki lub wstawionej ikony. Po kliknęciu pojawi się wybór S;M;L;

 $\times$ 

Po kliknięciu w Ikonę aparatu w funkcji kolor tła pojawia się nowe okno z możliwością zrobienia zdjęcia lub wybrania zdjęcia z galerii lub pliku

Zmiana adresu IP konkretnego klawisza odnoszącego się do Sterbox-a

Zmiana powiązania dla konkretnego klawisza

#### Przykłady widoku konfiguracji

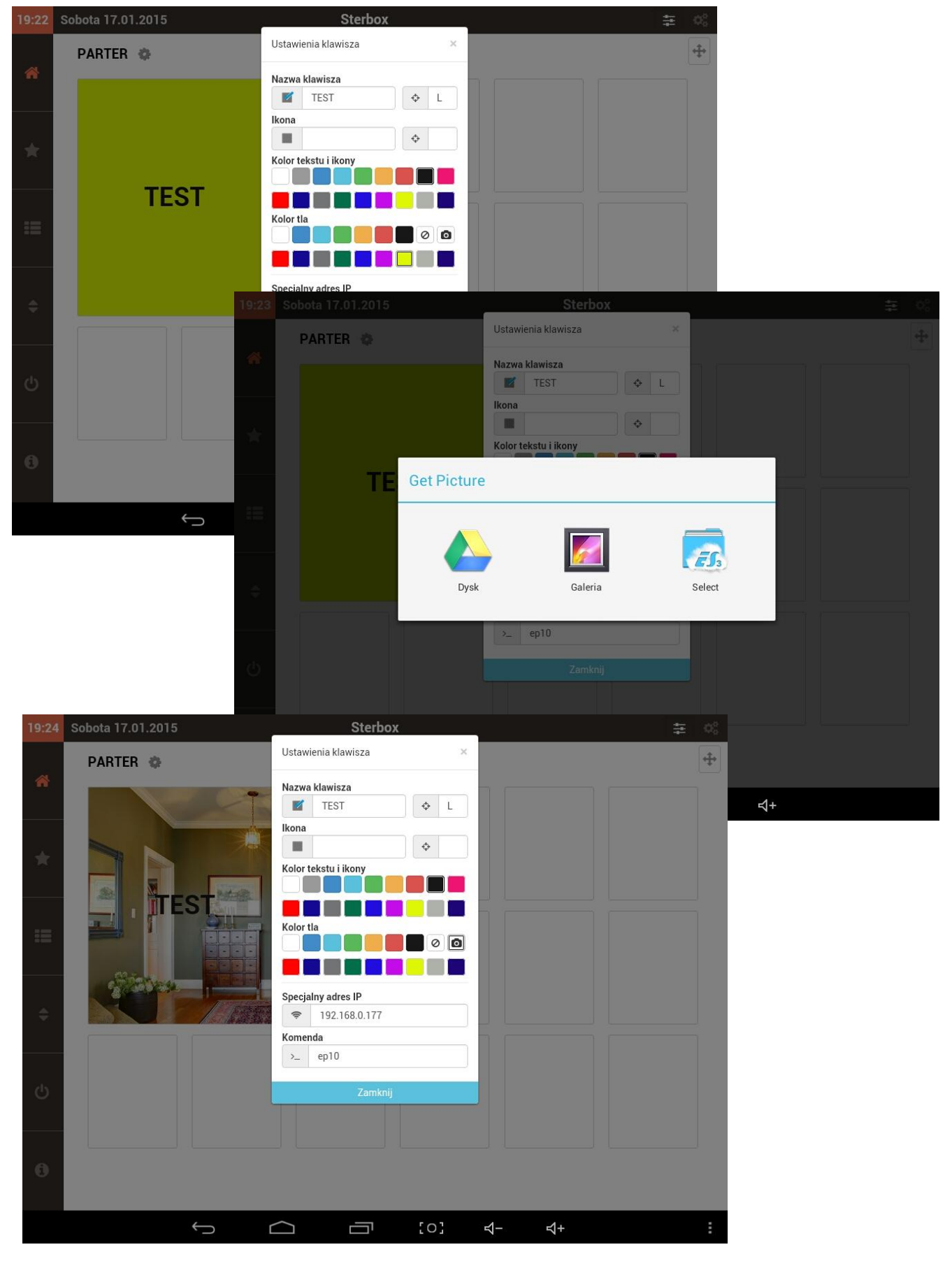

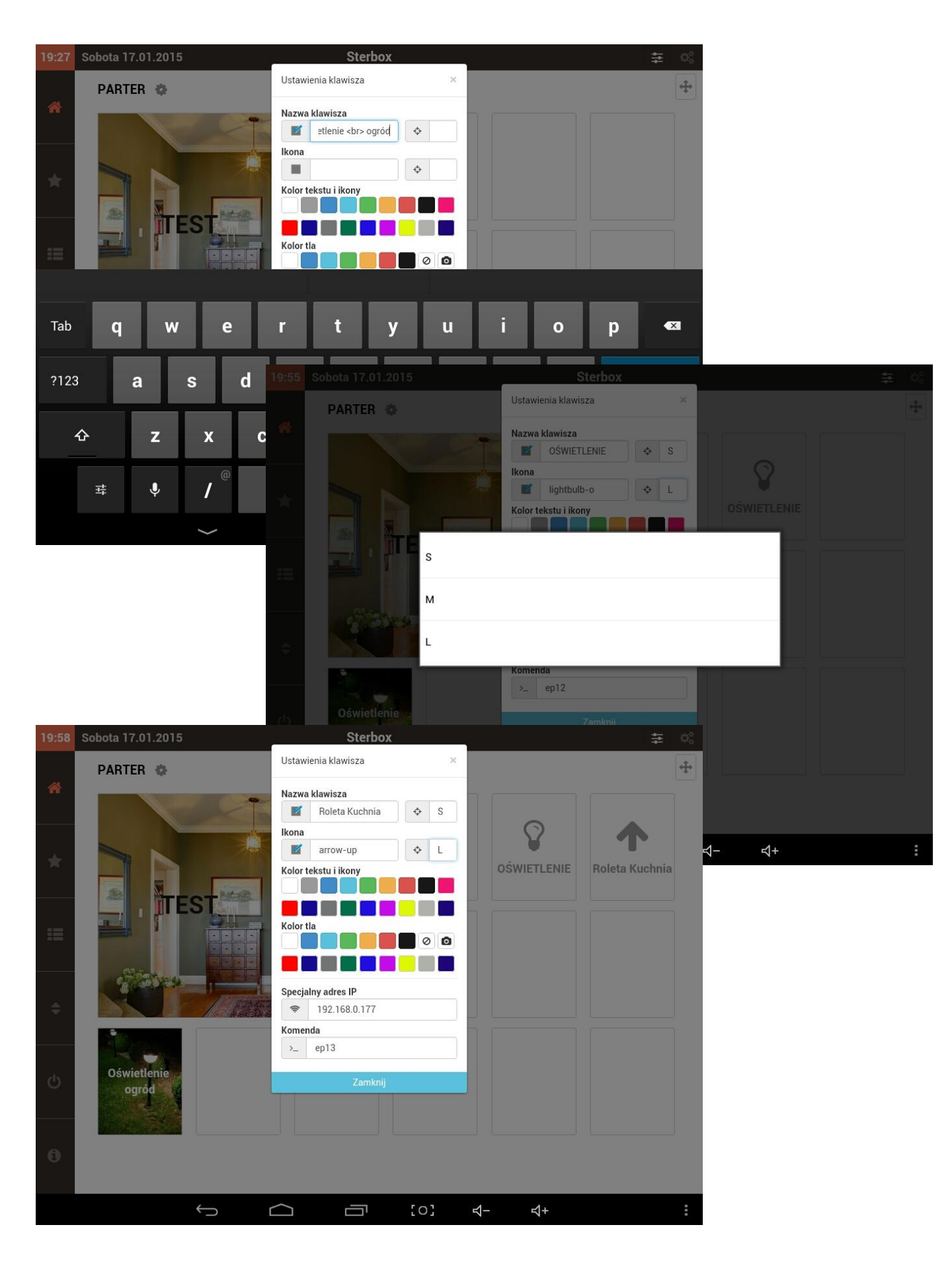

Po wpisaniu parametrów do połączenia ze Sterbox-em przechodzimy do konfiguracji powiązań. Każdy klawisz można w Sterbox-ie powiązać z dowolnym wejściem/wyjściem czy obwodem cyfrowym. Klawisz wykonuje funkcje zmiana stanu.

Przy każdym klawiszu znajduje się opis do jakiego obwodu będzie się odnosił dany klawisz ( czyli jakie powiązanie wpisać w wejście/wyjście czy obwód cyfrowy). Nazwę tę możemy zmienić w edycji klawisza

Poniżej przykład konfiguracji w Sterbox bezpośrednio do obwodu wyjściowego portu cyfrowego.

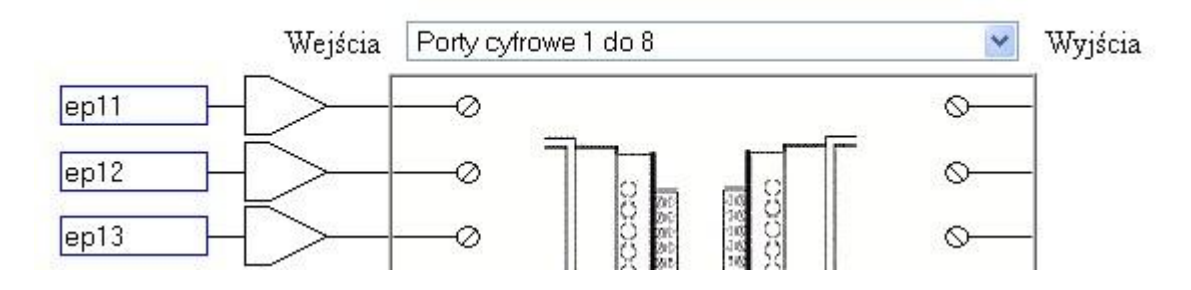

Należy pamiętać, iż obwód wysyłany przez e-pilot nie może być powiązany bezpośrednio z innym obwodem. Jeżeli chcemy danym obwodem sterować z innych wejść czy klawiszy ekranowych najlepiej obwód z e-pilot połączyć przez bramkę BUF zmieniając nazwę obwodu. Poniżej przykład.

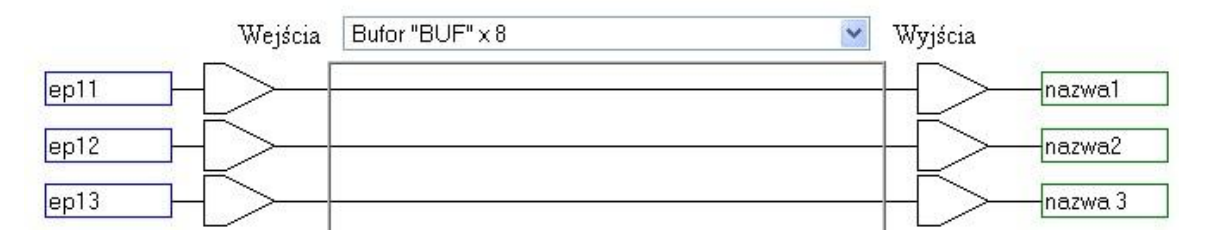

Jeżeli z klawisza e-pilota chcemy uzyskać impuls np. do sterowania przerzutnikiem T lub inną funkcją na wyjściu bramki BUF konfigurujemy impuls. Przykład poniżej.

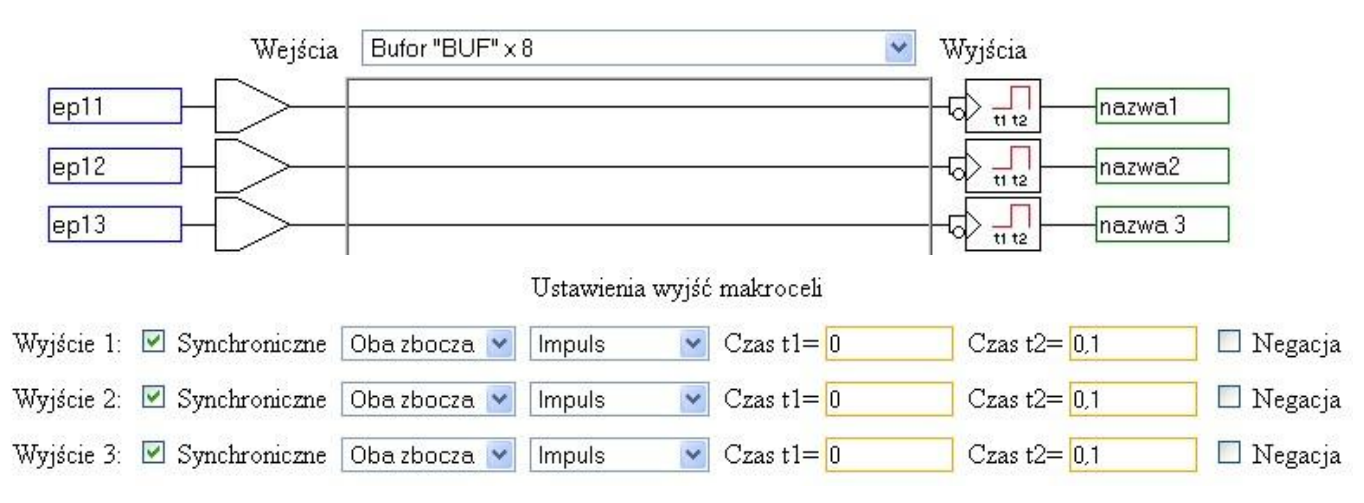

W przypadku standardowej konfiguracji dostrczanej fabrycznie jeżeli na wyjściu bramki BUF wpiszemy obwody sterujące przerzutnikami T od razu mamy skonfigurowane sterowanie.

Bufor "BUF" x 8 Y Wejścia Wyjścia 11 t2 ep11 a1 \_\_\_\_\_ t1 t2 ep12 a2 t1 t2 ep13 a3 itd. itd. Ustawienia wyjść makroceli Wyjście 1: 🗹 Synchroniczne 🛛 Oba zbocza 💌 Impuls 🔽 Czas t1= 0 Czas t2= 0,1 🔲 Negacja Czas t2= 0,1 Wyjście 2: 🗹 Synchroniczne 🛛 Oba zbocza 😒 Czas t1 = 0v 🔲 Negacja Impuls Czas t2= 0,1 Wyjście 3: 🗹 Synchroniczne 🛛 Oba zbocza 😒 🔽 Czas t1= 0 🔲 Negacja Impuls Wyjście 4: 🗕 🔽 🗌 Negacja Wyjście 5: -🗌 Negacja × itd. Wyjście 6: -~ 🔲 Negacja Wyjście 7: -🗌 Negacja × 🔲 Negacja Wyjście 8: – ×

Poniżej przykład.